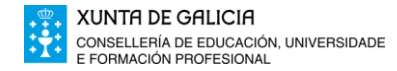

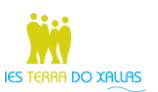

## INTRUCIÓNS PARA REALIZAR O PAGO DE TAXAS NO CAIXEIRO DE ABANCA

1. Premer na pantalla onde podemos ler: OPERACIONES SIN TARJETA Y LIBRETA (ver foto 1)

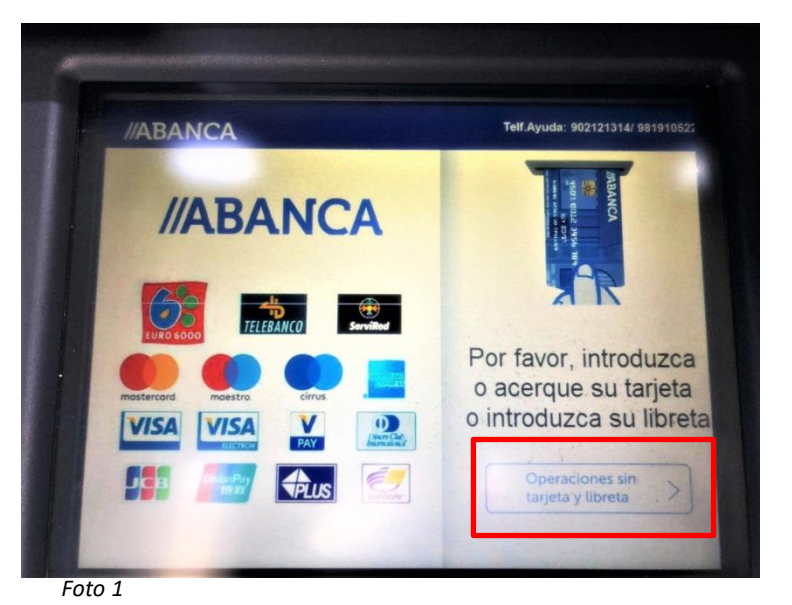

2. Escoller idioma

| //ABANCA   | Seleccione Transacció |
|------------|-----------------------|
| Castellano | English               |
| Galego     | Portugues             |
| Catalá     | Deutsch               |
| Euskara    | Otros idiomas         |

3. Premer na pantalla onde di **Ingreso** (ver foto 3)

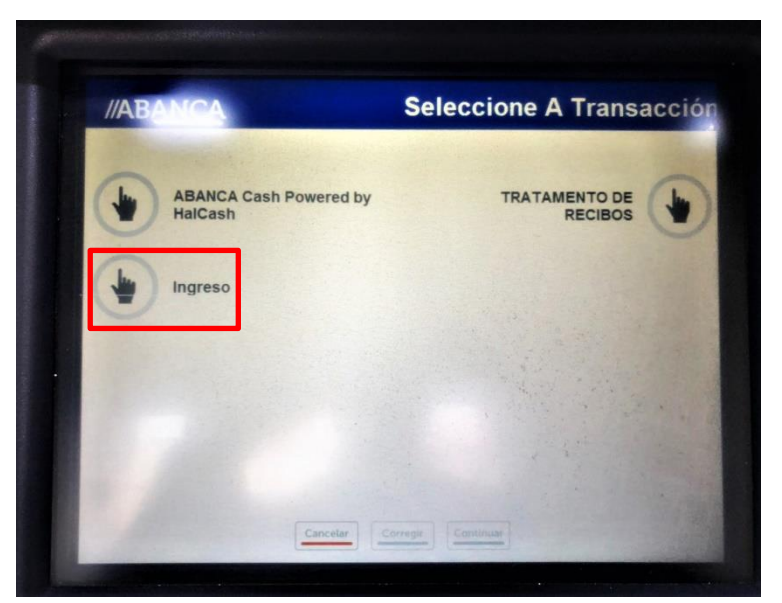

Foto 3

4. Teclear o importe do ingreso (10 €) e a continuación premer Anotación /Continuar

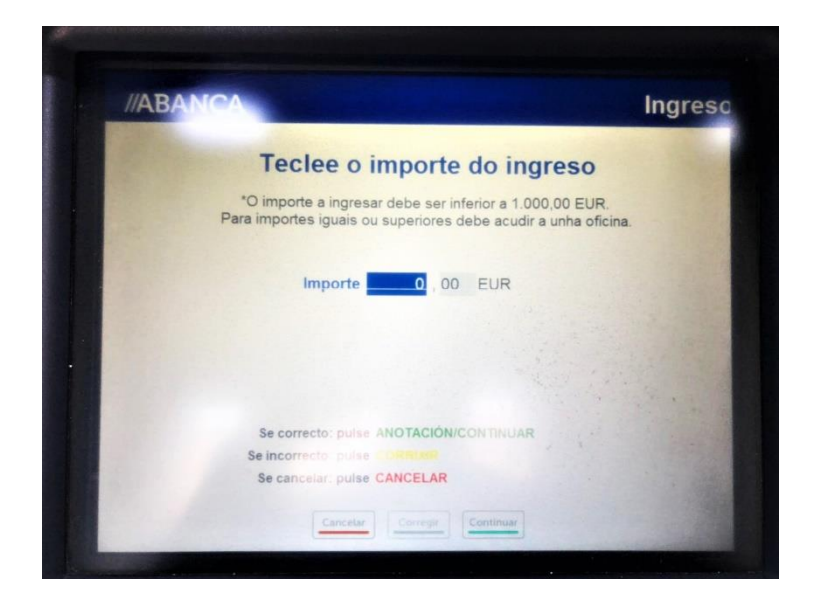

 Teclear o número de conta do IES TERRA DO XALLAS: ES73 2080 0306 5730 4000 2277 e a continuación premer Anotación /Continuar

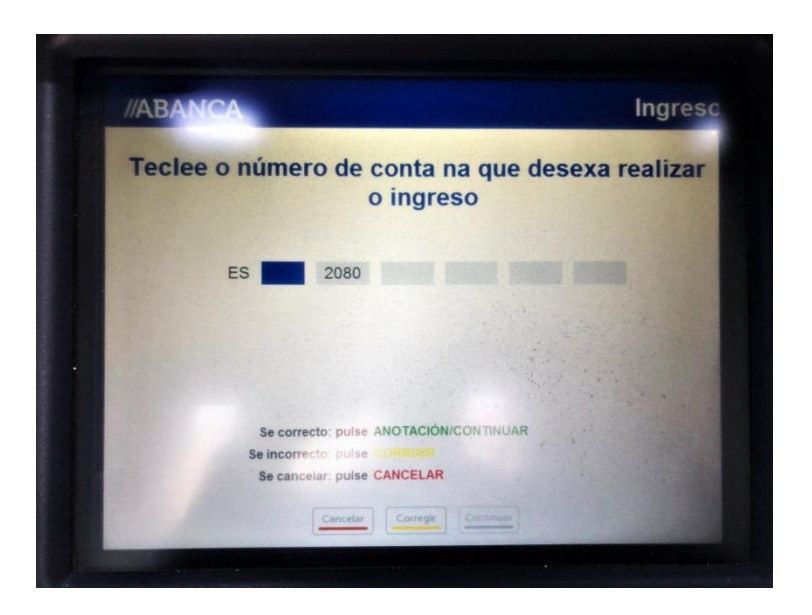

 Teclear en CONCEPTO o nome do alumno/a que vai pagar as taxas da matrícula. A continuación premer <u>Continuar</u> (ver foto 6)

|     | Teel    |        | CO     | icch  |         |        | gre     | 00 ( | oper | onary     |
|-----|---------|--------|--------|-------|---------|--------|---------|------|------|-----------|
|     | Conce   | pto no | ome al | umno- | а       |        |         |      |      |           |
|     |         |        |        | (Exem | plo: Pa | go Com | unidade | )    |      |           |
| 1   | 2       | 3      | 4      | 5     | 6       | 7      | 8       | 9    | 0    |           |
| q   | w       | е      | r      | t     | у       | u      | 1       | 0    | р    | Corrixir  |
| a   | s       | d      | f      | 9     | h       | 1      | k       | 1    | ñ    | Continuar |
| z   | x       | c      | v      | b     | n       | m      |         | 1    | -    | Cancelar  |
| Blo | q Mayús |        |        |       |         |        |         |      |      |           |

7. Os datos do ordenante das dúas pantallas seguintes non é necesario cubrilos. Premer Continuar

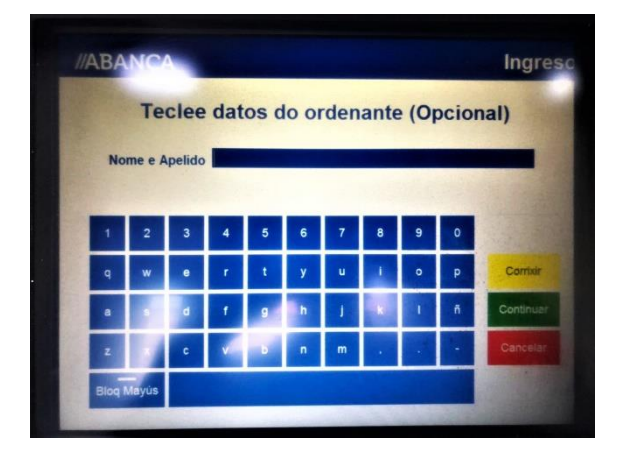

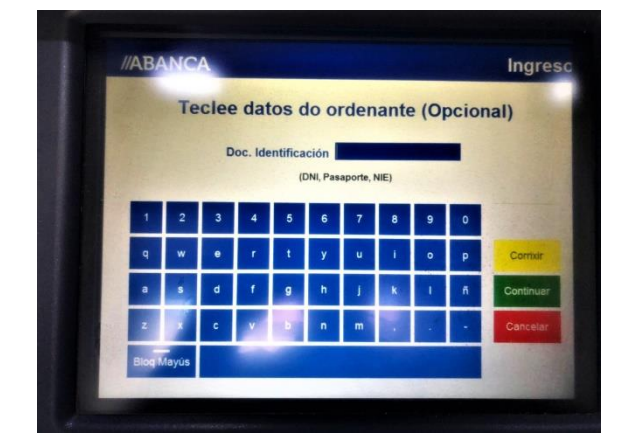

8. A continuación veremos a pantalla de confirmación de datos. Se están todos os datos correctos premer <u>Anotación</u> /<u>Continuar</u>

| IRDAN               |                           |                         |
|---------------------|---------------------------|-------------------------|
| Co                  | onfirmación Datos         | 5                       |
| Importe             | : 10,00 EUR               |                         |
| Comisión            | n: 0,00 EUR               |                         |
| Importe Operación   | n: 10,00 EUR              |                         |
| Conta de abono      | ES73 2080 0306 5730 400   | 00 2277                 |
| Concepto            | : nome alumno-a           |                         |
| Nome e Apelido      | :                         | in a start the          |
| Doc. Identificación | :                         | The state of the second |
| Se correcto         | puise ANOTACIÓN/CONTINUAR | and a state of          |
| Se incorrecto:      | pulse CORRUNE             |                         |
| Se cancelar:        | pulse CANCELAR            |                         |
|                     |                           |                         |

9. Ingresar os cartos

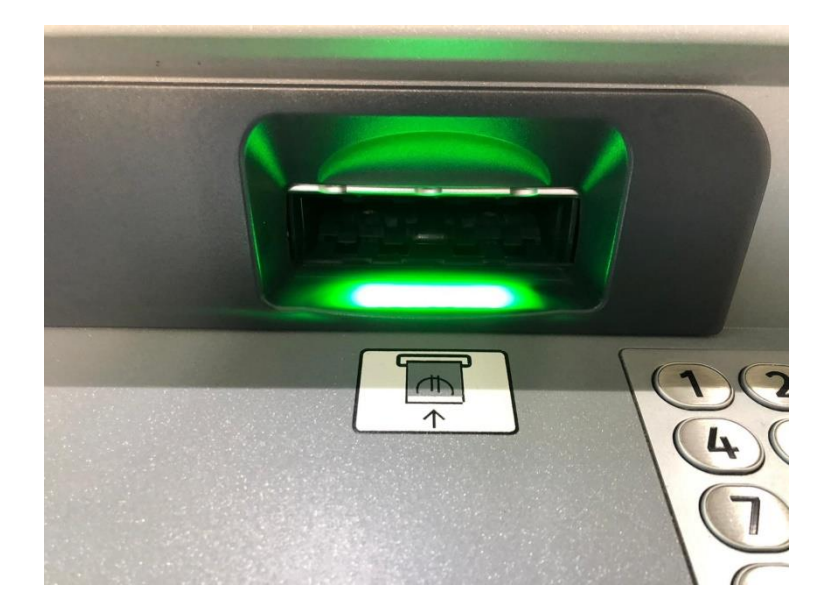

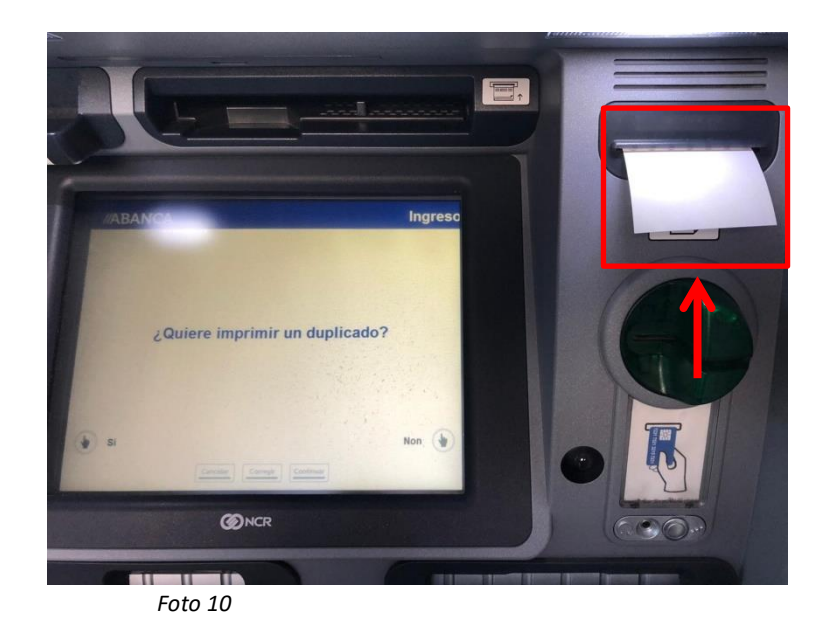

11. Entregar o xustificante do ingreso na secretaría do centro cando corresponda formalizar a matrícula

| ***************                                                                     |
|-------------------------------------------------------------------------------------|
| ABANCA                                                                              |
| ***************************************                                             |
| Trans.: 0005 Data :10-06-20 Hora :16:03<br>Entidade:2080 oficina:0306 Caixeiro:S06Y |
| Importe : 10,00 EUR                                                                 |
| Concepto :Ingreso                                                                   |
|                                                                                     |
| Conta de abono:                                                                     |
| ES73 2080 0306 5730 4000 2277                                                       |
| Concepto:<br>nome alumno-a                                                          |
| Ordenante:                                                                          |
|                                                                                     |
| Doc. Identificación:                                                                |
|                                                                                     |
| ESTE COMPROBANTE É O XUSTIFICANTE<br>DO INGRESO REALIZADO.                          |
| ******* grazas pola sua visita ******                                               |

A dirección